THE NEW VALUE FRONTIER

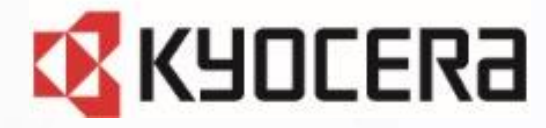

GRATINA グラティーナ **KYF42** 

# Device Control アプリ ご利用マニュアル

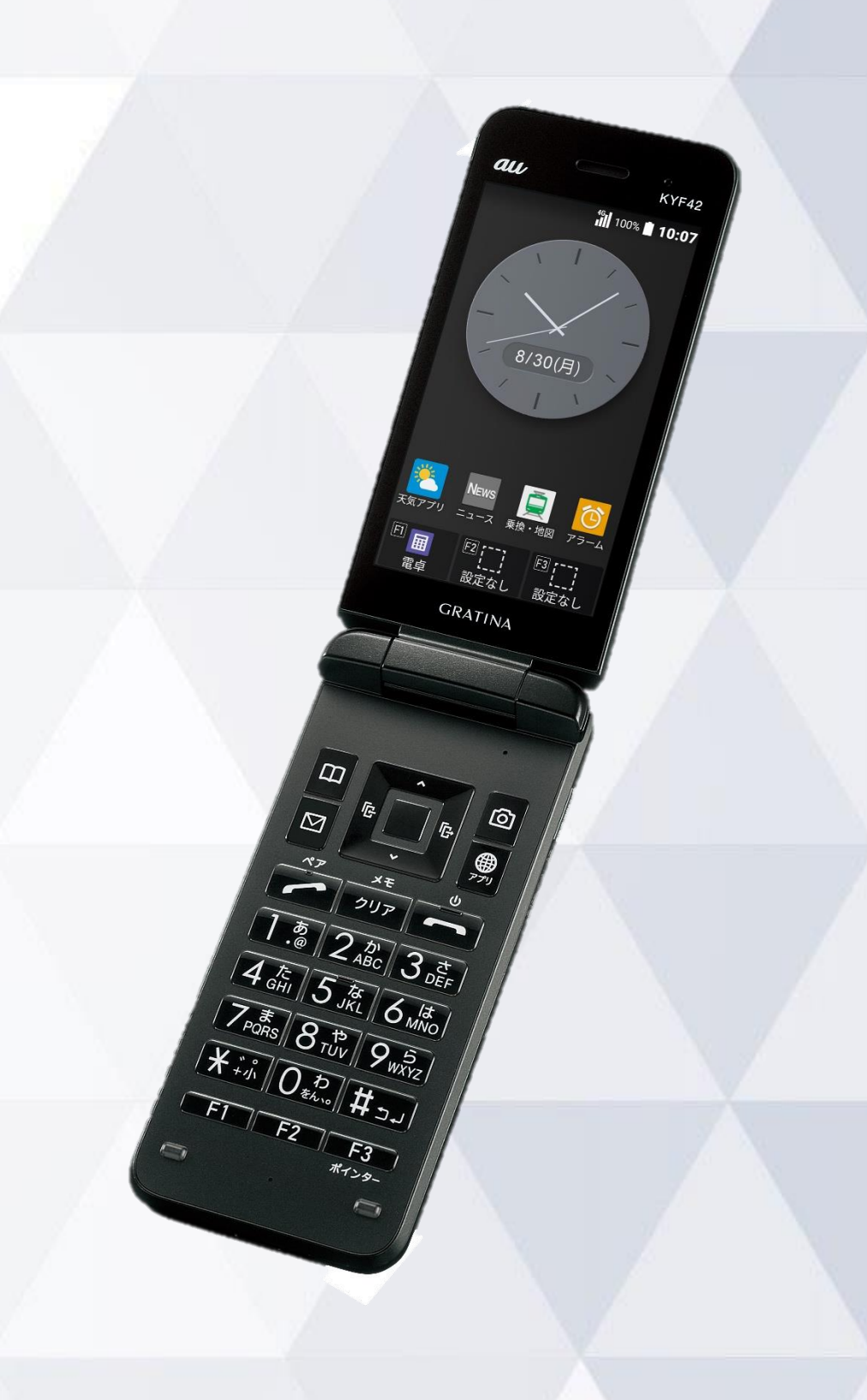

第1.0版

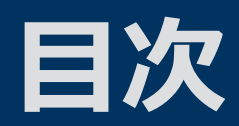

#### Device Control アプリとは

#### ご利用方法

従業員端末への機能制限設定までの流れ 1. 事前設定 2. ポリシーの作成 3. ポリシーの転送、受信 4. ポリシーの設定 サインインパスワードの変更 ステータスの確認方法

#### 機能制限中の端末動作

設定可能なポリシー一覧 端末の機能制限中の動作 アプリの起動制限中の動作

注意事項・FAQ(よくあるご質問)

#### お問い合わせ先

KYF42 ม์ปี 100% 🔳 10:07

8/30(月)

4 GHI 5 JKL 6 MINO

Teors 8 th 9 5

Letto Dehro #21

# **Device Control アプリとは**

au,

8/30(月)

GRATINA

0

7 PORS 8 10 9 15

Letto the

6 lat

KYF42 ill 100% 🛯 10:07

## Device Control アプリとは

## Device Control アプリは、業務用モバイル端末の 設定に最適なアプリです。

#### 特長① 端末機能の利用を制限

電話帳登録外の発着信の制限や、Wi-Fi/Bluetoothの利用を制限するなど 端末機能の利用を制限できます。

特長② 業務に不要なアプリの起動を制限

プリインストールされているアプリの起動を制限できます。

#### 端末のみで設定が完結

端末だけで設定でき、操作用PCなどの環境整備が不要です。

設定を簡単に複製可能

1台を設定すれば、あとはWi-Fi通信で、他の端末に設定の複製が可能です。

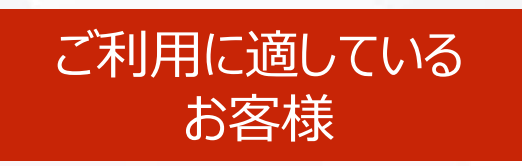

特長3

特長④

- 従業員の私的利用を防ぎたいお客様
- 必要最低限の機能制限をしたいお客様
- EMMの導入が困難なお客様

# ご利用方法

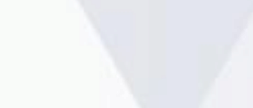

5

au

8/30(月)

News ニュース 東奈・地図 アラーム

図[\_\_] 設定なし 設定なし 設定なし

GRATINA

0 

天気アプリ

電卓

1 <u>в</u> 2 <u>др</u>с 3 <u>де</u> <u>4 скл</u> <u>7 род 8</u> <u>8 то</u> <u>8 то</u> <u>8 то</u> <u>8 то</u> <u>8 то</u> <u>9 ку</u> <u>9 ку</u> <u>8 то</u> <u>8 то</u> <u>9 ку</u> <u>9 ку</u>

F2 F3 #129-

KYF42 រ៉ាំ 100% 🛯 10:07

## 従業員端末への機能制限設定までの流れ

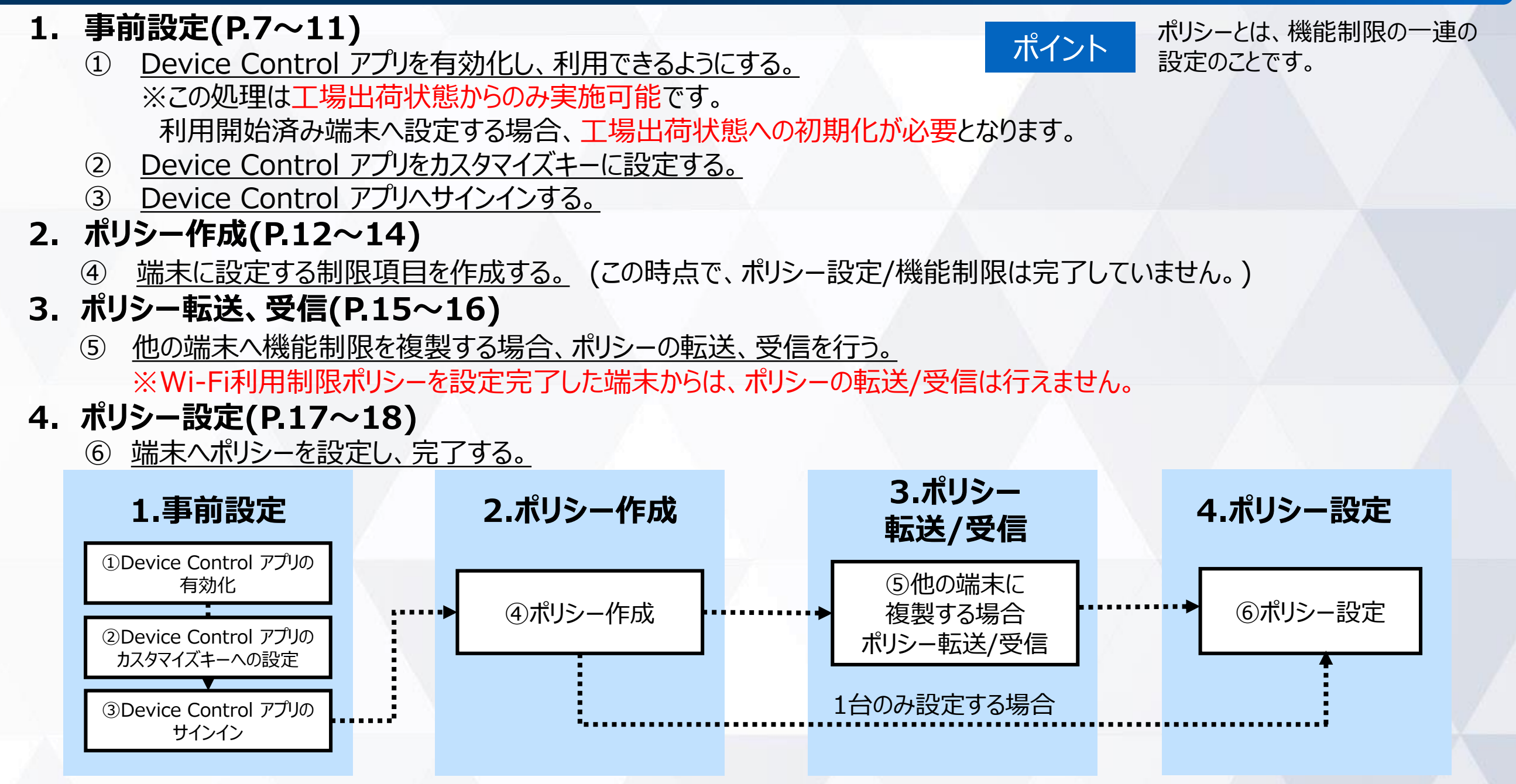

#### 【注意事項】

- 端末機能の「機能別ロック」とDevice Control アプリは同時に使用しないようご注意をお願い致します。
   「機能別ロック」を使用中に、Device Control アプリで「設定」アプリを起動制限すると、動作が不安定になる場合がございます。
   ※「機能別ロック」についてはauのホームページ掲載の本製品 取扱説明書(PDFファイル)をご覧ください。
- 機能制限をご利用される場合、Device Control アプリのサインインパスワードは初期値から変更されることをおすすめします。 (P.19)サインインパスワードの変更
- 端末に設定されたポリシーは、ステータスから確認できます。 (P.20)ステータスの確認方法

## 1. 事前設定 Device Control アプリの有効化 (工場出荷状態の場合)

初めて、Device Control アプリをご利用いただく際には有効化の設定が必要です。 ※既にDevice Control アプリをご利用の場合は、本操作は不要です。

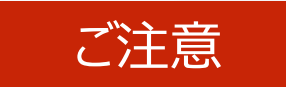

有効化には「初期状態にリセット」が必要で、端末内のすべてのデータが消去されます。 そのため、初期設定を行う前や従業員への端末配布前に、有効化を完了することをおすすめします。

#### 初めて本モデルの電源を入れたとき、 または初期状態から有効化する場合

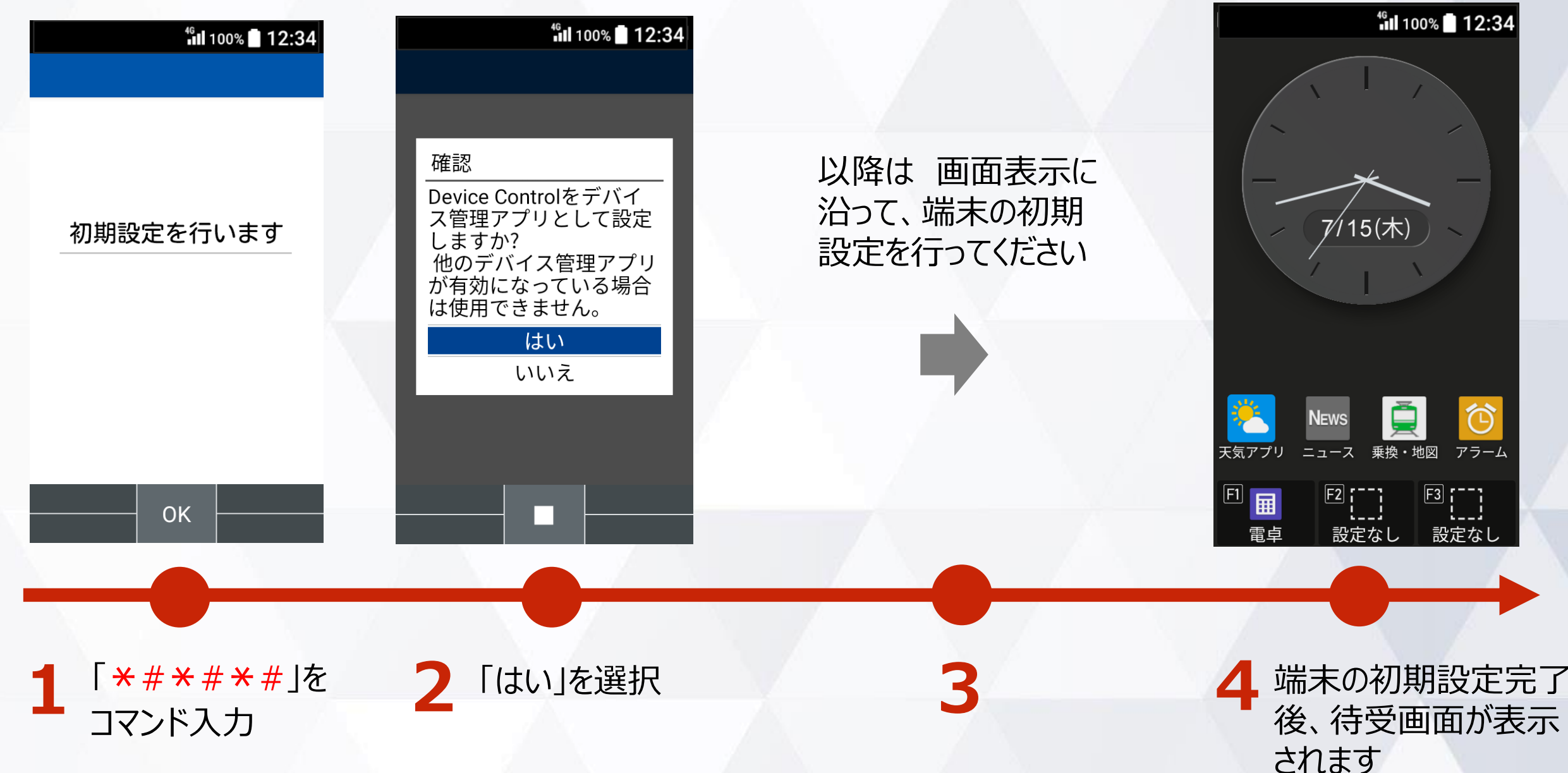

## 1. 事前設定 Device Control アプリの有効化 (既にご利用中の場合)

初めて、Device Control アプリをご利用いただく際には有効化の設定が必要です。 ※既にDevice Control アプリをご利用の場合は、本操作は不要です。

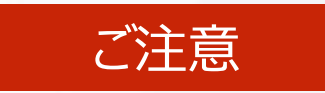

有効化には「初期状態にリセット」が必要で、端末内のすべてのデータが消去されます。 そのため、初期設定を行う前や従業員への端末配布前に、有効化を完了することをおすすめします。

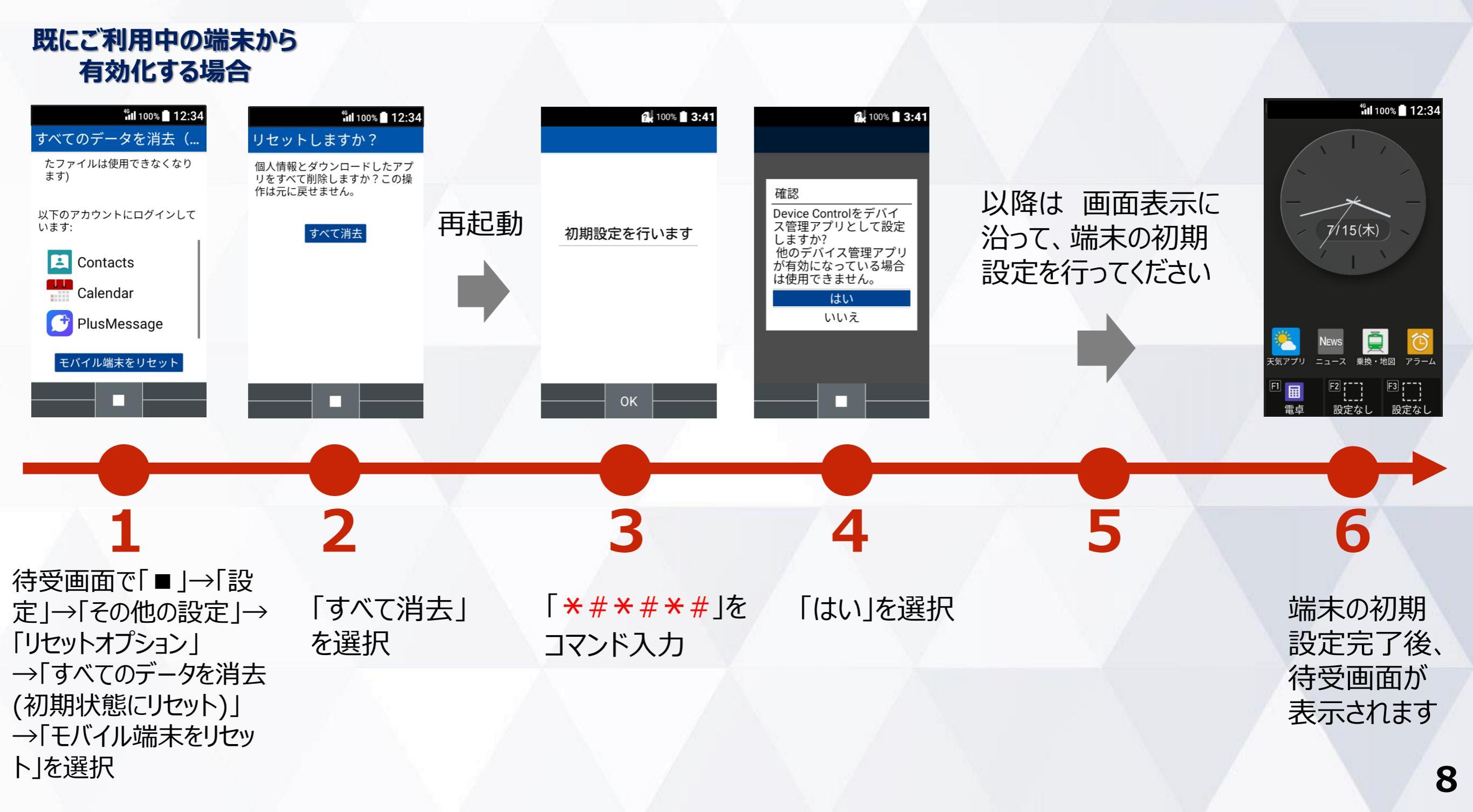

## 1. 事前設定 Device Control アプリをカスタマイズキーに設定

#### Device Control アプリを起動するには、カスタマイズキーにDevice Control アプリを設定する 必要があります。

※ポリシー設定後は、カスタマイズキーからDevice Control アプリを外しても、機能制限は継続されます。 ただし、ポリシー変更やパスワード変更などで、Device Control アプリを改めて起動するには、Device Control アプリのカスタマイズキーへの再設定が必要です。

|    | <sup>46</sup> ıl 100% 📄 12:34      | 🛍 100% 🗖 12:34            | <sup>46</sup> II 100% 🖬 12:34      | <sup>46</sup> II 100% 🗍 12:34 |
|----|------------------------------------|---------------------------|------------------------------------|-------------------------------|
| ナ  | コスタマイズキー                           | アプリケーションを選択               | カスタマイズキー                           | Device Control                |
| 1  | X ÷∻ 0 ≉~ # ⊐⊐<br>F1 F2 F3         | 🌻 auセルフケア                 | ★÷ik 0 kke #∋」<br>F1 F2 F3         | P.10^                         |
|    |                                    | 📣 auナビウォーク                |                                    | DCアプリへ                        |
| 各  | トキーを押した場合の動作を設定                    | 🤣 au助手席ナビ                 | 各キーを押した場合の動作を設定                    | のサインイン                        |
| L  | ノます。キーの割り当ては本画面<br>「設定→カスタマイズキー」から | Device Control            | します。キーの割り当ては本画面<br>「設定→カスタマイズキー」から | パスワードを入力                      |
| い  | つでも変更できます。                         | Eメール                      | いつでも変更できます。                        | パフロード                         |
|    | F1 🖩 電卓                            | My au                     | F1 圖 電卓                            |                               |
|    | F2 … 設定なし                          |                           | F2 🕅 Device Control                |                               |
|    | F3 []]設定なし                         |                           | F3 ::::設定なし                        |                               |
| 7  | ッエイク着信                             |                           | フェイク着信                             |                               |
| ₹¥ |                                    |                           | 発信セーを트畑    た提合の動作 ✓                | サインイン                         |
|    |                                    |                           |                                    |                               |
|    |                                    |                           |                                    |                               |
|    |                                    |                           |                                    |                               |
| 4  | 法受両面で「■」→「設                        | <b>Device</b> Controlla   | カフタマイブキーへ                          | ▲ 登録したカフタマイブキー                |
| н  | 存し回面 (□■」 / 設一定  →「カスタマイズ          | Z iDevice Control」を<br>選択 | うの登録完了                             | ↓ 豆ぷりにカババイバイ<br>「F1~F3」を押下し、  |
|    | キー」→「登録するキー                        |                           |                                    | Device Control アプリが           |
|    | F1~F3」を選択                          |                           |                                    | 起動                            |

## 1. 事前設定 Device Control アプリへのサインイン

#### Device Control アプリヘサインインするには、パスワードを入力する必要があります。

#### ご注意

従業員が設定変更しないよう、端末管理者にてパスワードを変更、管理することをおすすめします。 また、パスワードを忘れた場合、Device Control アプリにサインインできなくなりますので、ご注意ください。 改めて、Device Controlアプリにサインインするには、端末の初期化(リセット)を行い、パスワードを初期設定の 「000000」にする必要があります。その際、すべてのデータが消去され、Device Controlアプリの設定も消去されます。

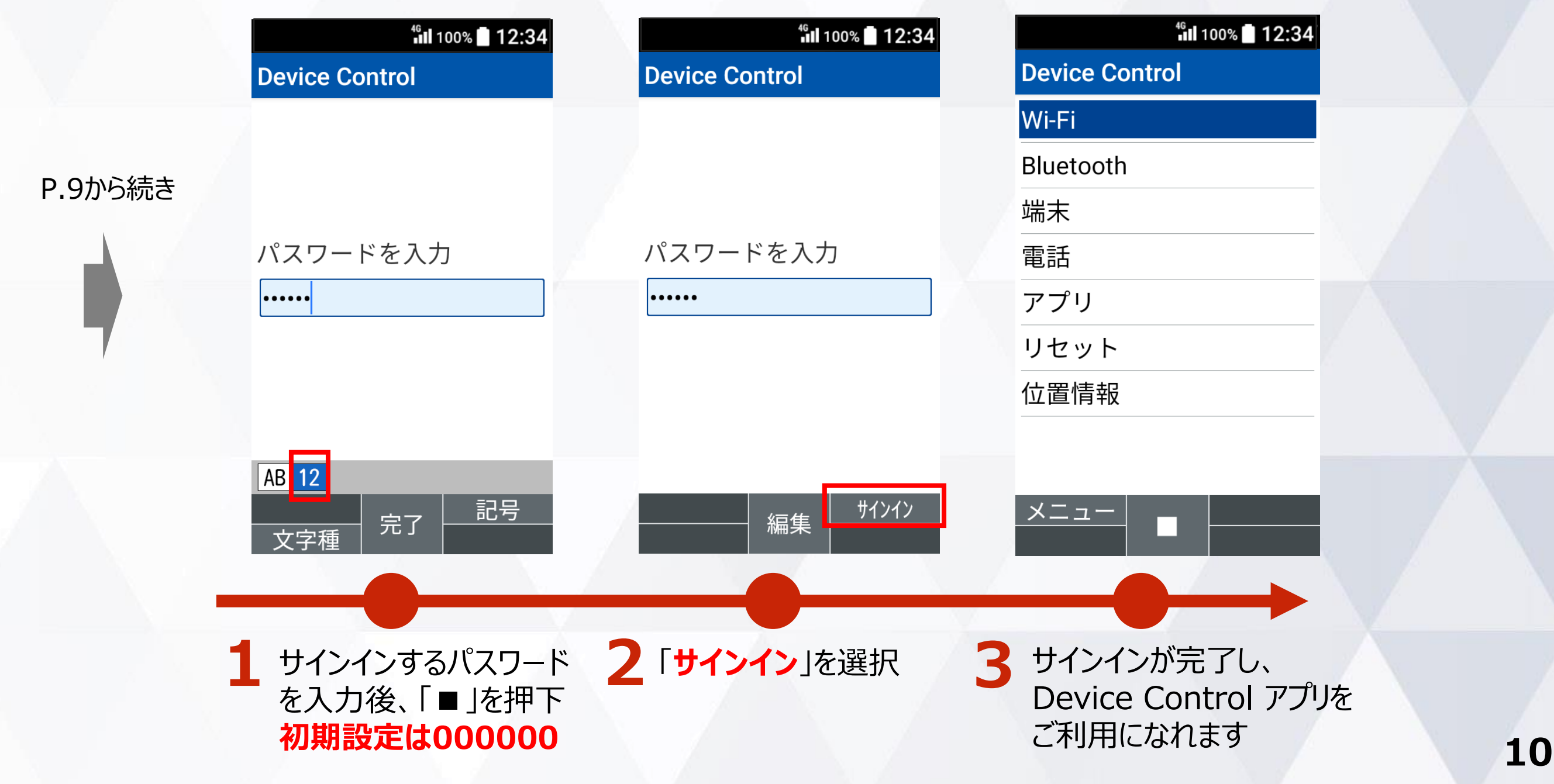

#### (補足) Device Control アプリが有効化されていない場合

Device Control アプリが有効化されていない場合は、Device Control アプリの起動時、 Device Control アプリ有効化の手順が表示されますので、P8の手順に沿ってDevice Control アプリを有効化してください。

#### 有効化されていない場合は 有効化の手順が画面に表示されます

#### <sup>46</sup>11 100% 🚺 12:34

#### **Device Control**

Device Controlは京セラ製 ケータイを業務利用端末 として設定するための専 用アプリです。 Device Controlを使用する ためには次の操作が必要 です。

1.端末を初期化

● [設定] > [その他の設定] > [リセットオプション] > [すべてのデータを消 去(初期状態にリセッ

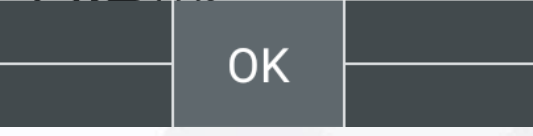

## 2. ポリシーの作成

例:BluetoothとSMSの無効化の機能制限を行う場合のポリシー作成の手順をご説明します。

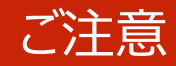

Wi-Fiの無効化を実行した場合、本アプリのポリシーの転送はWi-Fi通信で行うため、転送する ことができなくなります。そこで、Wi-Fiの無効化のポリシーを転送する際は、以下手順に沿って、 ポリシー設定を実行する前に、必ずポリシー転送(P15,16)を行ってください。

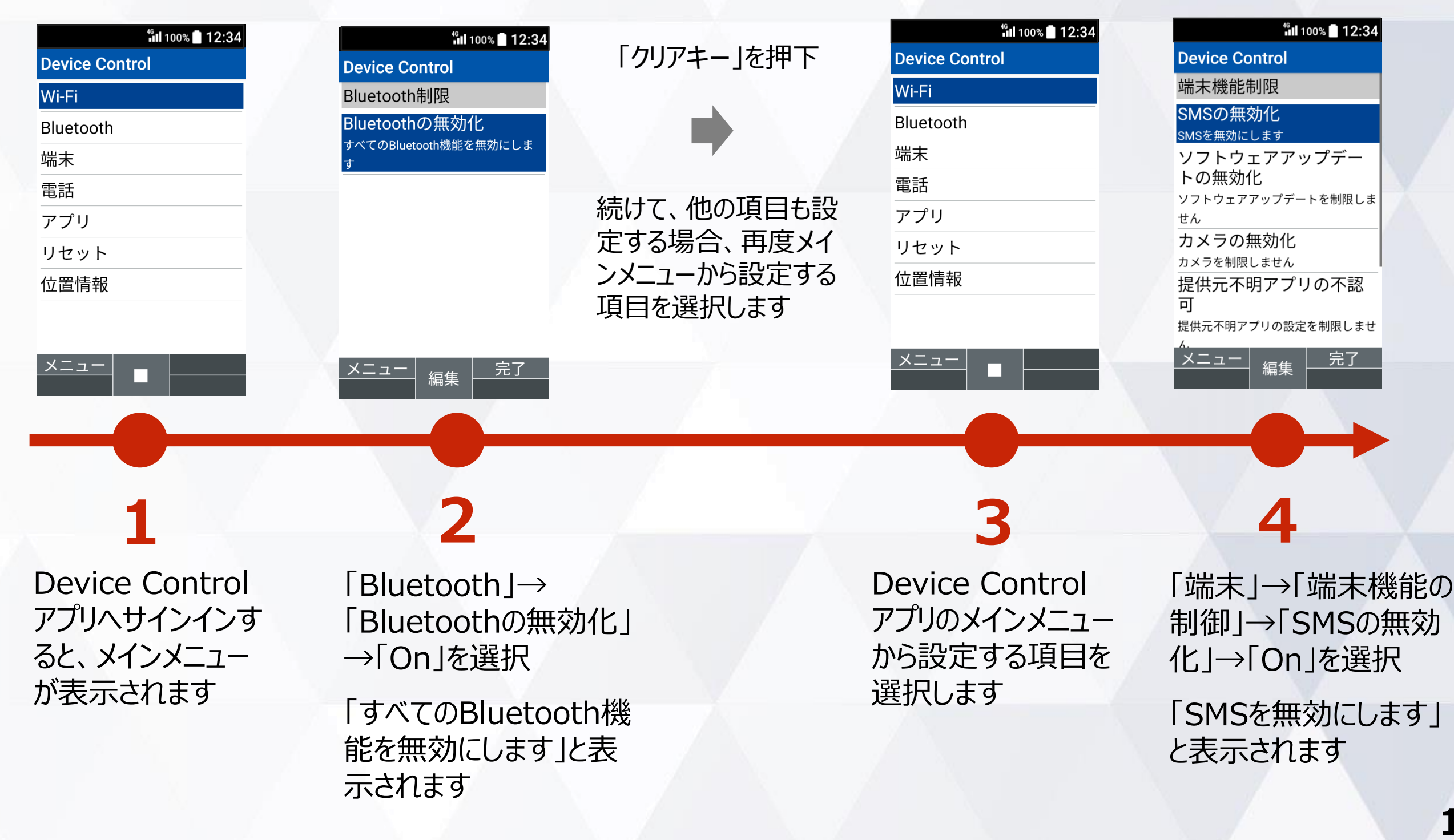

### 2. ポリシーの作成 (着信制限、発信制限)

着信制限、発信制限のポリシー作成の手順をご説明します。 着信制限、発信制限ともに手順は同様ですので、着信制限を例にご説明します。

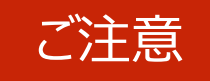

Wi-Fiの無効化を実行した場合、本アプリのポリシーの転送はWi-Fi通信で行うため、転送する ことができなくなります。そこで、Wi-Fiの無効化のポリシーを転送する際は、以下手順に沿って、 ポリシー設定を実行する前に、必ずポリシー転送(P15,16)を行ってください。

キロイトリフト番号からの

| ៉ាំរl 100% 🗖 12:34<br>Device Control | fil 100% ■ 12:34<br>Device Control | 電話帳登録された番号からの<br>着信を制限の対象外とする場合<br>※<br><sup>●</sup> III 100% ■ 12:34<br>Device Control | <u>着信を制限の対象外とする場合</u><br><u>赤ワイトリスト番号の編集はP14を参照</u><br><sup>€</sup> Ⅲ100% ■ 12:34<br>Device Control |
|--------------------------------------|------------------------------------|-----------------------------------------------------------------------------------------|----------------------------------------------------------------------------------------------------|
| Wi-Fi                                | 着信制限                               | 着信制限                                                                                    | 着信制限                                                                                                |
| Bluetooth                            | 着信の制限                              | 着信の制限                                                                                   | 着信の制限                                                                                               |
| 端末                                   | 電話帳の登録番号を許可                        | 看信を無効にします。                                                                              | 着信を無効にします                                                                                           |
| 電話                                   | 電話帳に登録された番号からの着信を                  | 電話帳に登録された番号からの着信を                                                                       | 電話帳に登録された番号からの着信を                                                                                   |
| アプリ                                  | 無効にします                             | 許可します                                                                                   | 許可します                                                                                               |
| リセット                                 | ホワイトリストの番号を 許可                     | ホワイトリストの番号を 許可                                                                          | ホワイトリストの番号を<br>許可                                                                                   |
|                                      | ホワイトリストの番号からの着信を無                  | ホワイトリストの番号からの着信を無                                                                       | ホワイトリストの番号からの着信を許                                                                                   |
|                                      | ホワイトリスト番号                          | かにします ホワイトリスト番号                                                                         | 可します                                                                                                |
|                                      | ホワイトリスト番号の管理                       | ホワイトリスト番号の管理                                                                            | ホワイトリスト番号の管理                                                                                        |
|                                      | メニュー 編集 完了                         | メニュー     完了                                                                             | メニュー     完了                                                                                         |
| 1                                    | 2                                  | 3                                                                                       | 4                                                                                                   |
| Device Control                       | 「雷話」→「着信制                          | 「電話帳の登録番号を                                                                              | 「ホワイトリストの番号を                                                                                        |
| アプリヘサインインす                           | 限」→「着信の制限」                         | 許可」→「On」を選択                                                                             | 許可」→「On」を選択                                                                                         |
| ると、メインメニュー                           | →「On」を選択                           | 「雷話帳に登録された                                                                              | 「ホワイトリストの番号か                                                                                        |
| が表示されます                              | 「着信を無効にします」<br>と表示されます             | 番号からの着信を許可します」と表示されます                                                                   | らの着信を許可します」 と表示されます                                                                                 |

### 2. ポリシーの作成 (着信制限、発信制限)ホワイトリスト番号の編集

着信制限、発信制限のホワイトリスト番号の編集方法をご説明します。ホワイトリストに番号を登録すると、登録されたホワイトリスト番号からの着信制限、発信制限を対象外とすることができます。

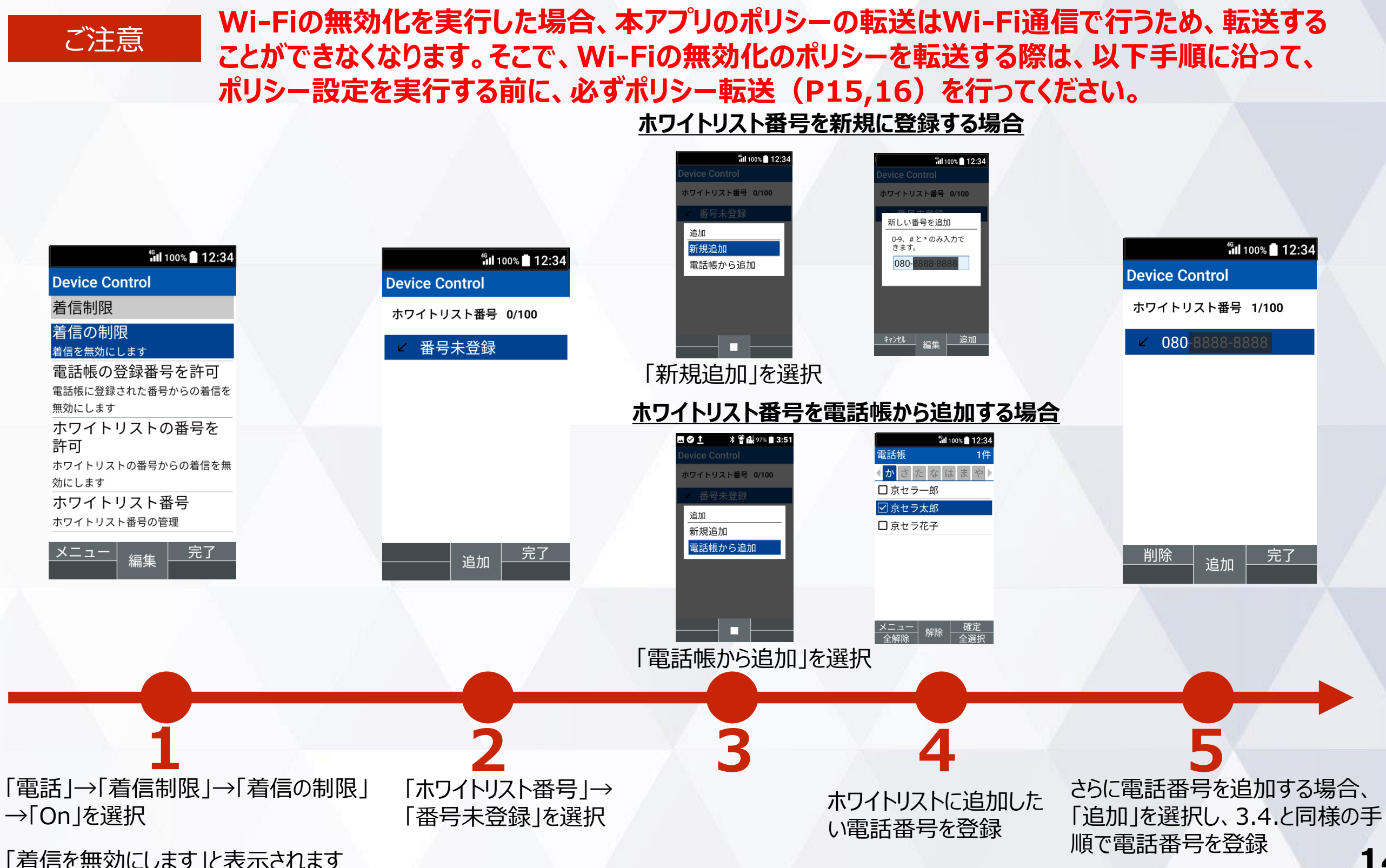

### 3. ポリシーの転送、受信(送信側端末)

#### 作成したポリシーを他の端末に転送するには、送信側の端末にQRコード/ID番号の表示が必要です。 ポリシーの転送、受信の際、Wi-Fi通信を利用するため周囲に多くのWi-Fi機器がある場合は 干渉により接続品質が低下する場合があります。受信失敗が続く場合はWi-Fi機器から離れた 場所にて再度お試しください。

(Wi-FiがOFF時に表示)

#### 送信側端末の手順

| <sup>t</sup> il 100% ■ 12:34<br>Device Control<br>Wi-Fi<br>Bluetooth<br>端末 | <sup>t</sup> ill 100% ■ 12:34<br>Device Control<br>Wi-Fi<br>Bluetooth<br>靖 メニュー<br>ステータス | <sup>4</sup> Ⅲ 100% ■ 12:34<br>項目レビュー<br>・Bluetooth<br>Bluetoothの無効化<br>・端末機能の制限<br>SMSの無効化 | all 100% ■ 12:34<br>ポリシー転送<br>Wi-Fiをオンにします<br>か?<br>開始するためにWi-Fiをオ<br>ンにしてください。<br>0K<br>モャンセル<br>一受信」を実行してくだ<br>さい。<br>その後、画面指示に従っ | Wi-FiをON<br>に設定後、<br>「クリアキー」<br>を押下                                                              | <sup>4</sup> ill 100% ■ 12:34<br>ポリシー転送                                             |
|----------------------------------------------------------------------------|------------------------------------------------------------------------------------------|---------------------------------------------------------------------------------------------|----------------------------------------------------------------------------------------------------|--------------------------------------------------------------------------------------------------|-------------------------------------------------------------------------------------|
| 電話<br>アプリ<br>リセット<br>位置情報                                                  | ポリシー転送         ポリシー受信         パスワード設定         位置情報         閉じる                           | このポリシーを転送しま<br>す<br>いいえ はい                                                                  | は<br>で<br>ボリシーを受信してく                                                                                                    | 記<br>志<br>志<br>に<br>表<br>に<br>設<br>定<br>後<br>、<br>「<br>ク<br>リ<br>ア<br>キ<br>ー<br>」<br>を<br>押<br>下 | ID: <b>55331</b><br>受信する端末で「ポリシ<br>ー受信」を実行してくだ<br>さい。<br>その後、画面指示に従っ<br>てポリシーを受信してく |
| Device Control ア<br>リのメインメニューから<br>ニュー」を選択                                 | プ2「ポリシー転送」を<br>「メ2」援択                                                                    | 3 「はい」を選択                                                                                   |                                                                                                    | ·<br>大 5                                                                                         | 転送には、本画面に<br>表示されるQRコード<br>またはID番号を利<br>月します 15                                     |

### 3. ポリシーの転送、受信(受信側端末)

ご注意

ポリシーの受信側端末にもあらかじめ、Device Control アプリの有効化、サインインが必要です。

ポリシーの転送、受信の際、Wi-Fi通信を利用するため周囲に多くのWi-Fi機器がある場合は 干渉により接続品質が低下する場合があります。受信失敗が続く場合はWi-Fi機器から離れた 場所にて再度お試しください。

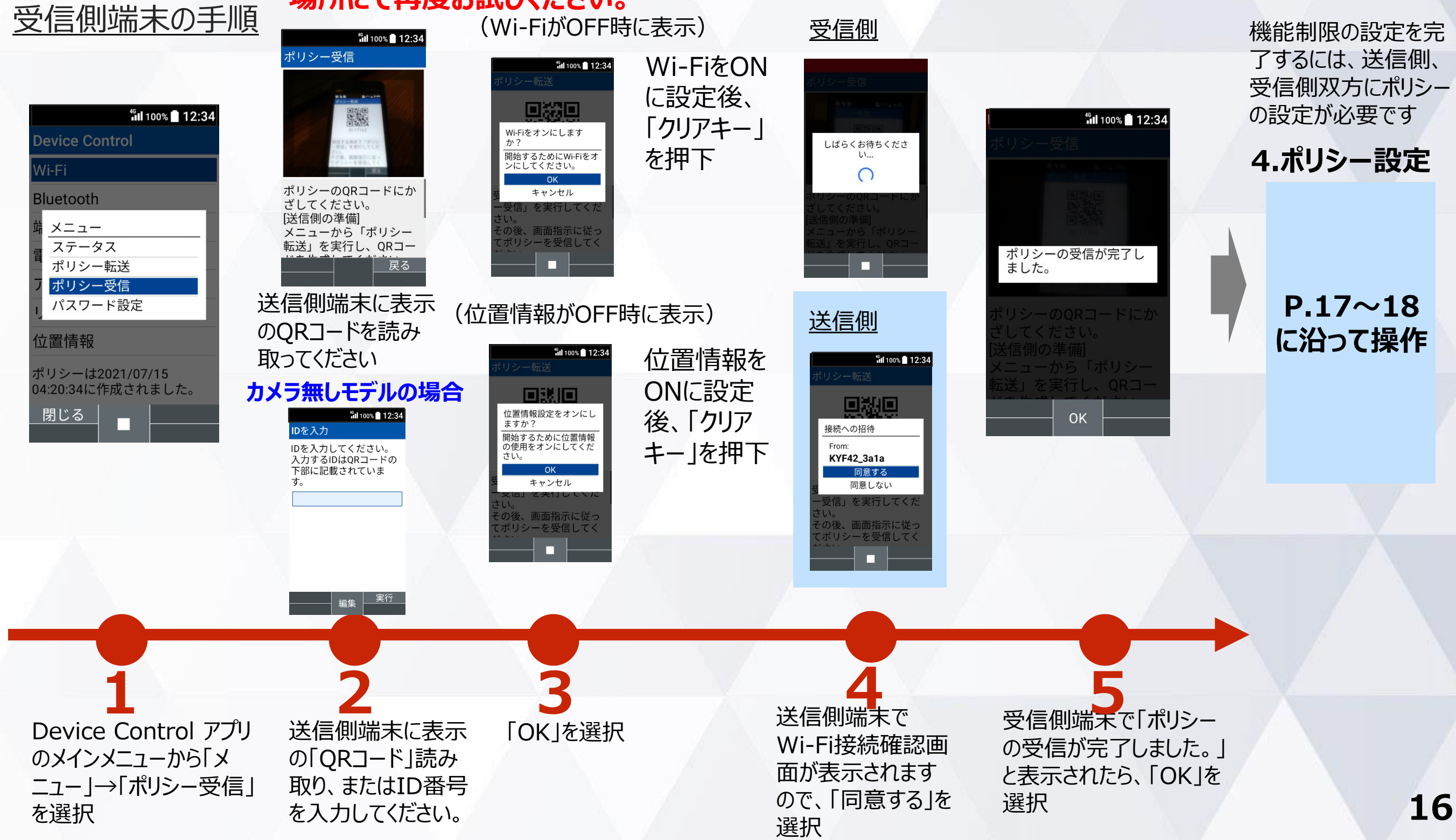

#### 4. ポリシーの設定

機能制限の設定を完了するには、ポリシー転送の送信側、受信側の双方にポリシーの設定が必要です。ポリシーの設定を完了する手順は以下となります。

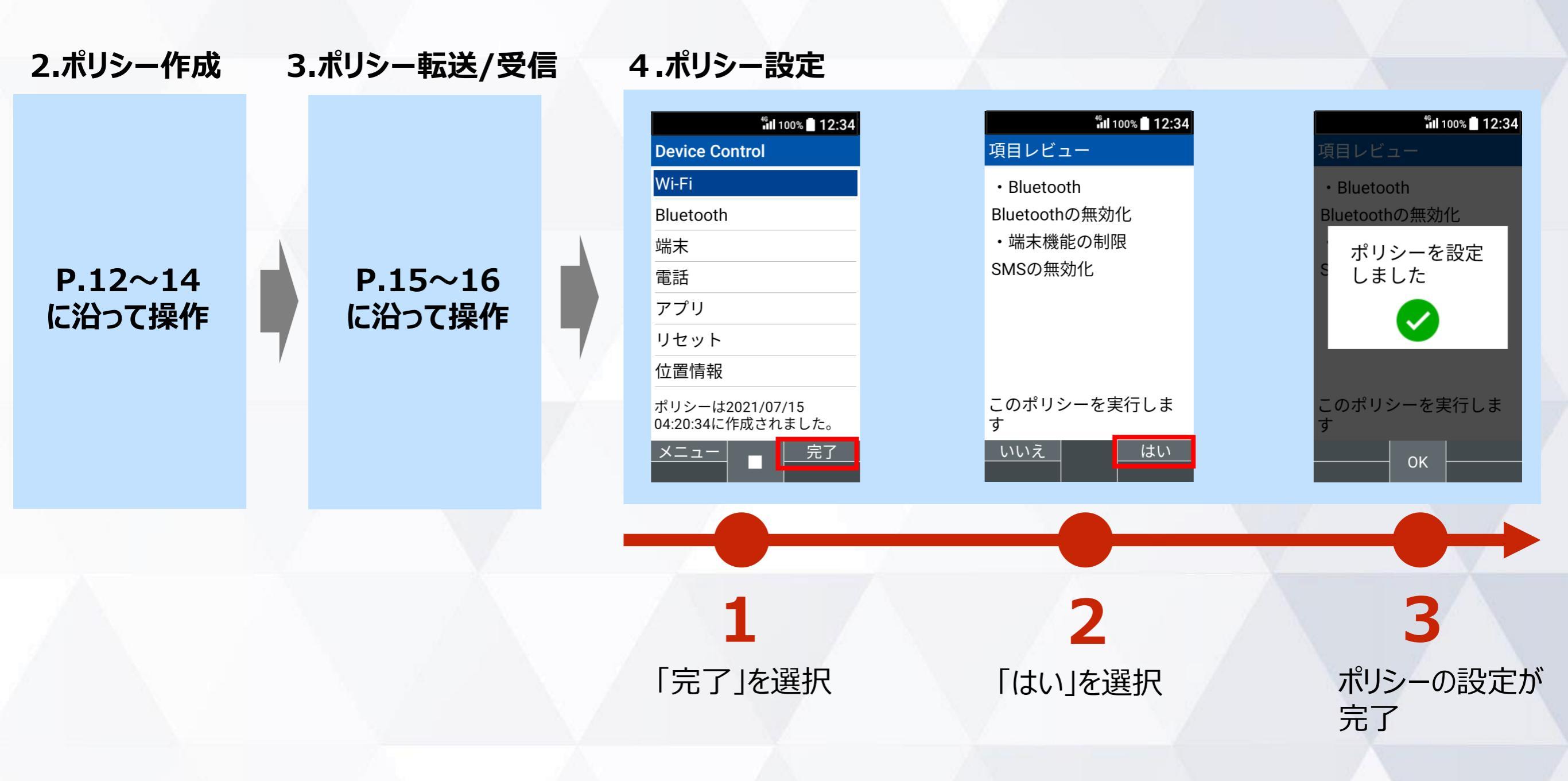

### 4. ポリシーの設定 (ポリシーにWi-Fi無効化を含む場合)

ご注意

ポリシーにWi-Fiの無効化を含む場合の、ポリシーの設定の手順は以下となります。

Wi-Fiの無効化を実行した場合、本アプリのポリシーの転送はWi-Fi通信で行うため、転送する ことができなくなります。そこで、Wi-Fiの無効化のポリシーを転送する際は、以下手順に沿って、 ポリシー設定を実行する前に、必ずポリシー転送(P15,16)を行ってください。

4.ポリシー設定 3.ポリシー転送/受信 2.ポリシー作成 <sup>46</sup> 100% 12:34 <sup>46</sup> 100% 12:34 <sup>46</sup>11 100% 12:34 **Device Control** 項目レビュー Wi-Fi Bluetooth • Wi-Fi 注意 Bluetooth Bluetoothの無効化 Wi-Fiの無効化 このポリシーを実行する とポリシーの転送が制限 Bluetooth 端末 ポリシーを設定 されます。 このポリシーを他の端末 Bluetoothの無効化 しました 電話 P.12~14 P.15~16 に転送したい場合は、ポ 端末機能の制限 リシーを実行する前に アプリ に沿って操作 に沿って操作 「ポリシー転送」を行っ SMSの 無効化 てください。 リセット 実行 位置情報 キャンセル ポリシーは2021/07/15 のポリシーを実行しま このポリシーを実行しま このポリシーを実行しま 04:20:34に作成されました。 す 完了 メニュ いいえ はい OK ポリシーの設定が 「完了」を選択 「はい」を選択 「実行 |を選択 完了

### サインインパスワードの変更

#### サインインパスワードを変更する手順は以下となります。初期値のパスワードは「000000」です。

#### ご注意

従業員が設定変更しないよう、端末管理者にてパスワードを変更、管理することをおすすめします。 また、パスワードを忘れた場合、Device Control アプリにサインインできなくなりますので、ご注意ください。 改めて、Device Controlアプリにサインインするには、端末の初期化(リセット)を行い、パスワードを初期設定の 「00000」にする必要があります。その際、すべてのデータが消去され、Device Controlアプリの設定も消去されます。

| <sup>46</sup> 11 100% 📕 12:34                 | <sup>46</sup> il 100% 🖬 12:34        | <sup>46</sup> il 100% 🖬 12:34 | <sup>46</sup> 11 100% 🖬 12:34 |
|-----------------------------------------------|--------------------------------------|-------------------------------|-------------------------------|
| Device Control                                | Device Control                       | パスワード設定                       | パスワード設定                       |
| Wi-Fi                                         | Wi-Fi                                | 新しいパスワードを入力                   | 新しいパスワードを入力                   |
| Bluetooth                                     | Bluetooth                            | •••••                         | •••••                         |
| 端末                                            | 靖 メニュー                               | もう一度パスワードを入                   | も パスワードを設                     |
| 電話                                            |                                      | <i>J</i>                      | 2. 定しました                      |
| アプリ                                           | フ ポリシー受信                             |                               |                               |
| リセット                                          | パスワード設定                              |                               |                               |
| 位置情報                                          | 位置情報                                 |                               |                               |
|                                               | ポリシーは2021/07/15<br>04:23:32に作成されました。 |                               |                               |
| メニュー ■                                        | _ 閉じる                                | 編集設定                          | ок                            |
|                                               |                                      |                               |                               |
|                                               |                                      |                               |                               |
| Device Control アノ<br>リのメインメニューから<br>「メニュー」を選択 | 2 「パスワード設定」を<br>選択                   | 3 新しいバスワードを2回<br>入力し、「設定」を選択  | <b>4</b> IOK」を選択              |

### ステータスの確認方法

#### 現在端末に設定されているポリシーをご確認頂けます。

| <sup>46</sup> ıl 100% 📕 12:34                   | <sup>46</sup> il 100% 📕 12:34               | <sup>46</sup> <b>il</b> 100% 🔳 12:34 |
|-------------------------------------------------|---------------------------------------------|--------------------------------------|
| Device Control                                  | Device Control                              | ステータス                                |
| Wi-Fi                                           | Wi-Fi                                       | Bluetooth                            |
| Bluetooth                                       | Bluetooth                                   | Bluetoothの無効化                        |
| 端末                                              | 靖 <u>メニュー</u>                               | ・端末機能の制限                             |
| 電話                                              | 電 ステータス<br>ポリシー転送                           | SMSの無効化                              |
| アプリ                                             | フポリシー受信                                     |                                      |
| リセット                                            | リパスワード設定                                    |                                      |
| 位置情報                                            | 位置情報                                        |                                      |
| ×==-                                            | ポリシーは2021/07/15<br>04:23:32に作成されました。<br>閉じる | OK                                   |
| 1 Device Control アプリ<br>のメインメニューから「メ<br>ニュー」を選択 | ノ 2 「ステータス」を選択                              | <b>3</b> 「OK」を選択                     |

# 機能制限中の端末動作

au

8/30(月)

夏 東換·地図

日にはなし

GRATINA

0

5 JEL 6 MAG

F3

7 PORS 8 TUV 9 W5

LC # Other

KYF42 ill 100% 🛯 10:07

# 設定可能なポリシー一覧

| Wi-Fi     | W-Fiの利用を無効にします。                                                                                                    |
|-----------|----------------------------------------------------------------------------------------------------|
| Bluetooth | Bluetoothの利用を無効にします。                                                                                                    |
| 端末        | SMSの利用を無効にします。                                                                                                    |
|           | ソフトウェアアップデートを無効にします。<br>*ソフトウェアアップデートを無効化すると、セキュリティパッチ等が利用できなくなります。<br>また、ソフトウェアアップデートを無効化にしていても、故障した端末を修理し返却された際には、ソフトウェアアップデート<br>が実施されている場合がございます。 |
|           | カメラの利用を無効にします。                                                                                                    |
|           | 提供元不明アプリを不認可にします。                                                                                                    |
|           | SDカードの利用を無効にします。                                                                                                    |
| 電話        | 音声ローミングの利用を無効にします。                                                                                                    |
|           | データローミングの利用を無効にします。                                                                                                    |
|           | モバイルデータの利用を無効にします。                                                                                                    |
|           | 電話帳の編集を無効にします。                                                                                                    |
|           | 着信を制限することができます。電話帳登録されている番号、もしくはホワイトリストに登録した<br>番号を許可することも可能です。                                                                                       |
|           | 発信を制限することができます。電話帳登録されている番号、もしくはホワイトリストに登録した<br>番号を許可とすることも可能です。                                                                                      |
| アプリ       | アプリの起動を制限します。制限対象のアプリはリストで管理できます。                                                                                                    |
| リセット      | 端末の初期化を無効にします。                                                                                                    |
| 位置情報      | 位置情報の設定を <b>有効化</b> し、高精細モードに固定します。<br>*高精細モードとはGPS、Wi-Fi、Bluetooth、モバイルネットワークで現在値を特定する位置情報モードです。                                                     |

## 端末の機能制限中の動作

Wi-Fi機能が制限されている場合を例に、機能制限中の端末動作をご説明します。

#### 機能制限中は、Wi-Fiの設定を ONに変更することができません。

定」→「無線・ネットワー

ク」→「Wi-Fi」を選択

# 機能制限中は通知バーにアイコンが表示されます。

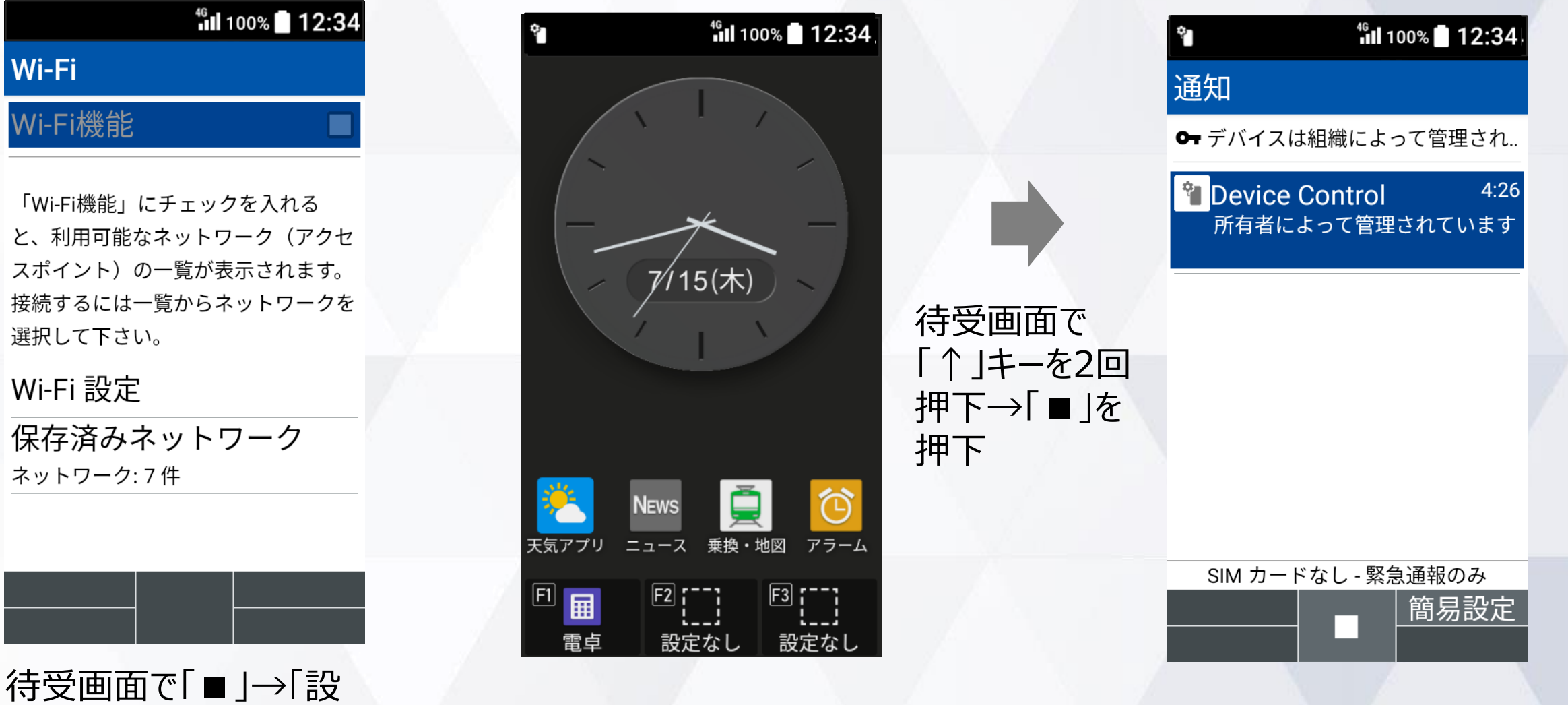

23

## アプリの起動制限中の動作

カレンダーの起動が制限されている場合を例に、アプリの起動制限中の端末動作をご説明します。

# 起動制限中は、「不明」と表示され、起動することができません。

ルを選択

#### 起動制限中は通知バーにアイコン が表示されます。

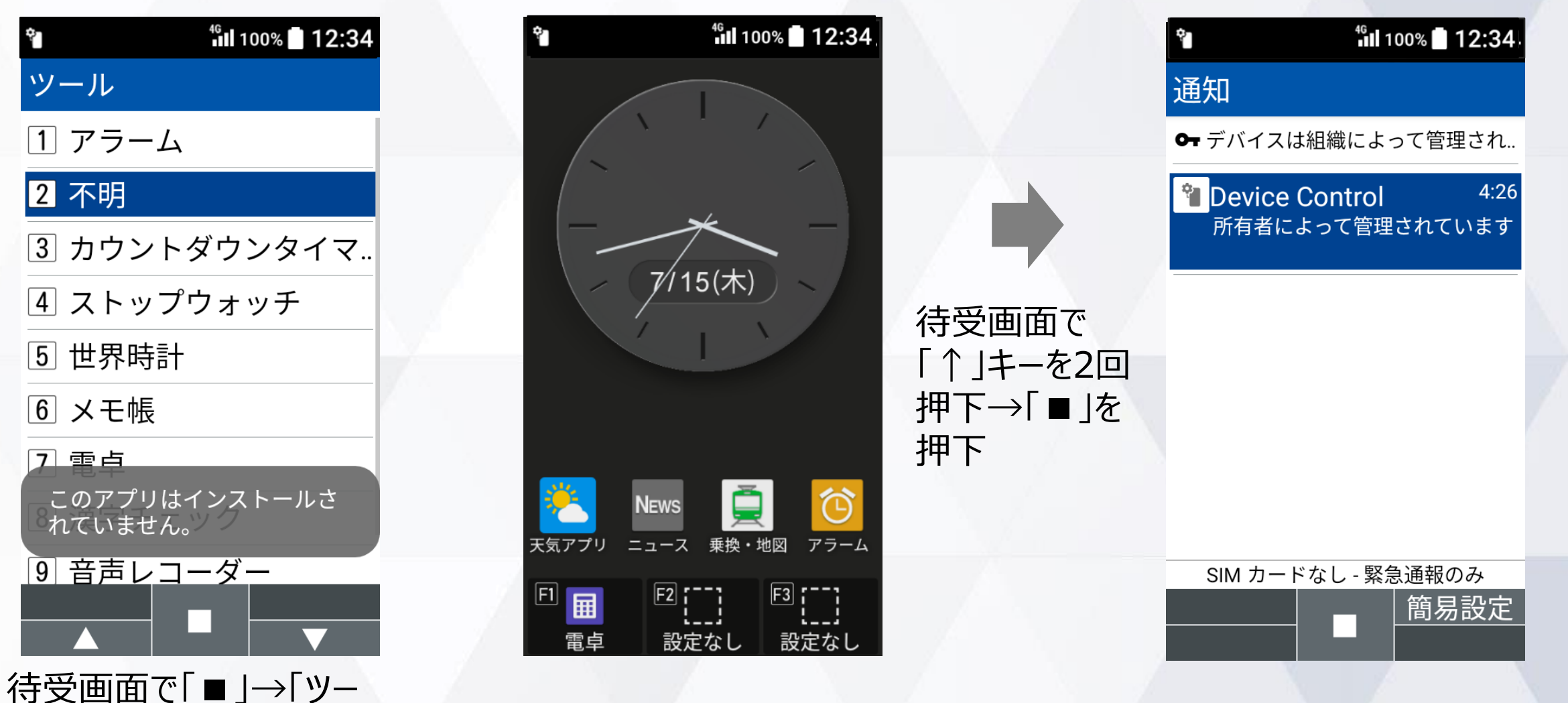

# 注意事項・ FAQ(よくあるご質問)

au,

8/30(月)

夏 地図

回 []] 設定なし

記にに

GRATINA

0

7 PORS 8 10 9 15

F3

\*\*\* Oto # 2

F2

KYF42 ill 100% 🛯 10:07

## 注意事項

- 1. Device Control アプリの有効化には、「初期状態にリセット」が必要で、端末内のすべてのデータが消去されます。 そのため、従業員への端末配布前に、有効化を完了することをおすすめします。
- 従業員が設定変更しないよう、端末管理者にてパスワードを変更、管理することをおすすめします。 また、パスワードを忘れた場合、Device Control アプリにサインインできなくなりますので、ご注意ください。 改めて、Device Controlアプリにサインインするには、端末の初期化(リセット)を行い、パスワードを初期設定 の「000000」にする必要があります。その際、すべてのデータが消去され、Device Controlアプリの設定も消去 されます。
- 3. Wi-Fiの無効化を実行した場合、本アプリのポリシーの転送はWi-Fi通信で行うため、転送することができなくなり ます。そこで、Wi-Fiの無効化のポリシーを転送する際は、ポリシー設定を実行する前に、必ずポリシー転送を行って ください。
- 4. ポリシーの転送、受信の際、Wi-Fi通信を利用するため周囲に多くのWi-Fi機器がある場合は干渉により接続品 質が低下する場合があります。受信失敗が続く場合はWi-Fi機器から離れた場所にて再度お試しください。
- 5. 端末機能の「機能別ロック」とDevice Control アプリは同時に使用しないようご注意をお願い致します。「機能 別ロック」を使用中に、Device Control アプリで「設定」アプリを起動制限すると、動作が不安定になる場合がご ざいます。※「機能別ロック」についてはauのホームページ掲載の本製品 取扱説明書(PDFファイル)をご覧くだ さい。
- 6. 発信制限を行った場合、110などの緊急発信は制限されませんが、留守番電話などのネットワークサービスへの発信については制限されます。

# FAQ(よくあるご質問)

Q: Device Control アプリにサインインするパスワードを忘れても、Device Control アプリで設定された機能制限 は継続できますか?また、どのようにすればDevice Control アプリに再度サインインすることができますか?

⇒A: Device Control アプリで設定された機能制限は継続されます。 改めて、Device Controlアプリにサインインするには、端末の初期化(リセット)を行い、パスワードを初期設 定の「000000」にする必要があります。その際、すべてのデータが消去され、Device Controlアプリの設定も 消去されますので、ご注意ください。

Q: Device Control アプリで「データの初期化の無効化」の機能制限をした後に、サインインするパスワードの紛失 などで、端末の初期化をしたい場合はどうすればよいでしょうか。

⇒A:「データの初期化の無効化」の機能制限をしている場合は、端末の初期化(リセット)ができませんので、 auショップに端末をお持ち込みいただき、端末の初期化を行ってください。

Q: Device Control アプリにサインインするパスワードを、他端末に転送することはできますでしょうか?

⇒A:できません。

- Q:端末に一度設定したポリシーを変更したい場合は、どうすればよいでしょうか。
- ⇒A: Device Control アプリにサインインし、改めてポリシーの変更、設定の完了を行ってください。

Q:SIMカードを入れなくても、Device Control アプリによる機能制限の設定はできますか?

⇒A:はい。できます。

# FAQ(よくあるご質問)

Q:ポリシーは1台の端末から複数の端末に同時に転送、受信が可能ですか?

⇒A:複数の端末へ同時に転送、受信はできません。ポリシーは1台の端末から、1台の端末への転送、受信のみ 可能です。

Q:テザリング機能を制限するには、どのようにすれば良いですか?

⇒A: テザリング機能のみをDevice Controlアプリで制限することはできません。 「設定」アプリの起動を制限することにより、テザリング機能の設定変更を制限することが可能ですが、「設定」アプリの すべての設定の変更ができなくなります。

Q:初期化したら、機能制限は解除されますか?

⇒A: はい。Device Control アプリのすべての機能制限が解除されます。

# ご利用に関する お問い合わせ

au,

8/30(月)

夏 秦换·地网

国には

したいは、設定なし

GRATINA

0

F3

\*\*\* Oto # 2

F2

KYF42 ill 100% 🛯 10:07

## お問い合わせについて

## **Device Control アプリのご利用に関して**、

# 不明点がございましたら、以下、京セラホームページの「お問い合わせフォーム」からお問い合わせください。

https://www.kyocera.co.jp/prdct/telecom/office/phone/inquiry/dcapp-kyf42.html

## 商標について

#### <u>商標について</u>

・「Bluetooth」は、Bluetooth SIG, Inc.の登録商標であり、京セラ株式会社はライセンスに基づいて使用しています。

- ・「Wi-Fi」はWi-Fi Allianceの登録商標です。
- ・「microSD」はSD-3C,LLCの商標です。

・文字変換は、オムロンソフトウェア株式会社のiWnn IMEを使用しています。
 iWnn IME©OMRON SOFTWARE Co., Ltd. 2009-2022 All Rights Reserved.
 ・その他、本書に記載している会社名、製品名は、各社の商標または登録商標です。

なお、本文中では、TM、®マークは表記していません。

◎製品仕様およびサービス内容は、予告なく変更することがあります。 ◎掲載中の製品画像はすべてイメージです。さらに画面はハメコミ合成です。 ※本マニュアルについては、無断で複製、転載することを禁じます。 © 2022 KYOCERA Corporation

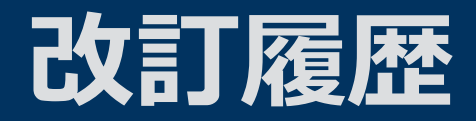

## 2022年2月 第1.0版発行 ※Device Control Ver.1.4.4